## NAVODILO ZA DELO Z ARNES POŠTO

- 1. V brskalniku vtipkaj » arnes«
- 2. Ko odpreš Arnes stran klikni na »spletna pošta«
- 3. Prijava

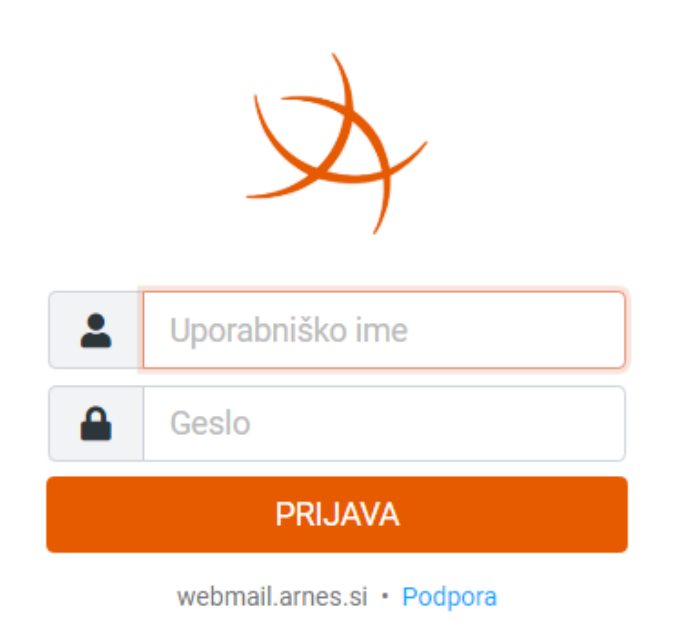

Uporabniško ime je začetnica imena in del priimka:

Primer: jvesel

Geslo: poišči svojo

- 4. Ko se prijaviš prideš v svojo elektronsko pošto.
- 5. Za pošiljanje elektronske pošte klikni na list s svinčnikom.

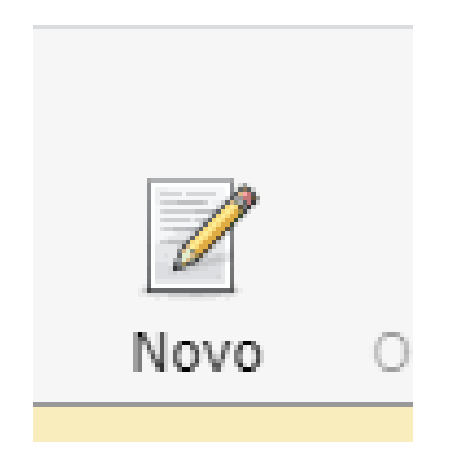

| 2rne5 kt           | iazaj<br>Od<br>Za                                                                  | Pošlji Prípni Podpis Shrani Odgovori Več<br>Franc Fajfar ⊂franc.fajfar ©guest.arres.si> ▼ Uredi identitete |            |        |   |    |   |   |          |     |       |          |     | 2          | 💽 E-Pošta 🔳 Stiki |   |      |     | 🕐 Prijavi napako 🕜 Pomoč 👔 |     |   |    | sebne nastavitve | C Odjava |       |         |               |  |              |  |
|--------------------|------------------------------------------------------------------------------------|----------------------------------------------------------------------------------------------------|------------|--------|---|----|---|---|----------|-----|-------|----------|-----|------------|-------------------|---|------|-----|----------------------------|-----|---|----|------------------|----------|-------|---------|---------------|--|--------------|--|
| 2                  | Dodaj Kp   Dodaj Skp   Dodaj naslov za odgovor   Dodaj naslov za odgovor<br>Zadeva |                                                                                                    |            |        |   |    |   |   |          |     |       |          |     |            |                   |   |      |     |                            |     |   |    |                  |          |       |         |               |  |              |  |
|                    | B I                                                                                | <u>U</u>                                                                                                   | <b>F</b> 3 | 6 3    |   | := | ł | E | <u>ا</u> | ¶ ¶ | Fc 66 | <u>A</u> | _ A | - <u>-</u> | Verdana           | Ť | 10pt | - 6 | e e                        | ₩ ~ | Ω |    |                  | o H      |       | ¢       |               |  | Priponke (?) |  |
| To * [Ce.*] Bcc.*] | Pošliji                                                                            | sporoči                                                                                                    | ilo        | Prekli | ŭ |    |   |   |          |     |       |          |     |            |                   |   |      |     |                            |     |   | Vr | sta ure          | icvaln   | ika Q | bogaten | s besedio (HT |  | +            |  |

- 6. Pošiljanje pošte:
  - Vtipkaj naslov komu pošto pošiljaš.
  - Za: ime.priimek@guest.arnes.si
  - Izpolni polje- Zadeva: npr. referat Janez
  - V pisno polje napiši kaj želiš pošiljatelju sporočiti.
  - Če želiš dodati kako datoteko klikni na: priponko.

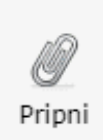

/ Poišči datoteko v računalniku. Klikni nanjo 2 krat. Ko se bo naložila bo prikazano v desnem kotu/

## Klikni na Pošlji sporočilo

Pošlji sporočilo

Če si vse dobro naredil-a, se bo pojavil zelen napis . sporočilo poslano.